- Wikiprint Book
- Title: Import bazy osób kontaktowych
- Subject: eDokumenty elektroniczny system obiegu dokumentów, workflow i CRM NewBusinessAdmin/People/ImportContacts
- Version: 15
- Date: 07/26/25 14:26:54

# **Table of Contents**

Import bazy osób kontaktowych Zobacz także Podręcznik użytkownika > Moje kontakty > Import bazy osób kontaktowych

## Import bazy osób kontaktowych

Zanim przystąpimy do wprowadzania danych do systemu eDokumenty, musimy odpowiednio przygotować plik \*.csv (patrz: przygotowanie pliku \*.csv do importu). Aby importować bazę osób kontaktowych z pliku \*.csv klikamy ikonę Import z pliku CSV w pasku narzędzi lub w oknie Osobistej książki adresowej. Importu pokonujemy przy pomocy Kreatora importu osobistej książki adresowej.

| Kreator importu osobiste                             | ej książki adresowej                               | _ <b>X</b> |
|------------------------------------------------------|----------------------------------------------------|------------|
| Krok 1. Plik z danymi<br>Załaduj plik *.csv          | <b>do importu</b><br>v zawierający dane do importu | X          |
| Plik:                                                | przykladowa_baza_kontaktow.csv                     |            |
| Separator kolumn:<br>Separator tekstu:<br>Kodowanie: | przecinek   "   cp1250                             |            |
|                                                      | < Wstecz Dalej >                                   | Zamknij    |

Kreator importu bazy osób kontaktowych - krok 1

W pierwszym kroku wybieramy plik, z którego dane mają zostać zaimportowane i określamy rodzaje separatorów i kodowanie. Dla przykładowego pliku (załącznik przykładowa\_baza\_kontaktow.csv) parametry te będą następujące:

- Separator kolumn przecinek
- · Separator tekstu "
- Kodowanie cp1250.

Klikamy przycisk **Dalej** i przechodzimy do następnego kroku, w którym wskazujemy, jakie nagłówki odpowiadają poszczególnym polom w systemie. W tym celu zaznaczamy lewym przyciskiem myszy nagłówek w sekcji **Podgląd importowanego pliku** i przenosimy go do komórki w kolumnie **Powiązanie** w sekcji **Powiązania**. W załączonym przykładzie element **Nazwa** przeniesiemy do wiersza z wartością **Imię i nazwisko** w kolumnie **Pole**, element **Adres email** przeniesiemy do komórki obok komórki **Email** itd. Pokrywanie wszystkich pól nie jest konieczne.

| tor im            | portu osobiste                                                          | j książki adresowej   |                  |                      |                                           | - [            |     |  |
|-------------------|-------------------------------------------------------------------------|-----------------------|------------------|----------------------|-------------------------------------------|----------------|-----|--|
| ok 2. F           | Parametry imp<br>Określ parametry                                       | y dla operacji import | u                |                      |                                           |                | X   |  |
| Podgl             | lad importowa                                                           | nego pliku            |                  |                      |                                           |                |     |  |
|                   | А                                                                       | В                     | С                | D                    | E                                         | F              | *   |  |
| Nazwa             | a                                                                       | Ulica                 | Miasto           | Kod pocztowy         | Nr telefonu                               | Adres email    |     |  |
| Demo              | ) Iksowicz                                                              | Uliczna 2             | Miastowice Górne | 22-000               | 999 888 777                               | demo@demo.pl   |     |  |
| 4                 |                                                                         |                       |                  |                      |                                           | Þ              |     |  |
| Bowia             |                                                                         |                       | Onch             | importu              |                                           |                |     |  |
| Powią             | Dala                                                                    | Devicesnia            | A Właśc          | riciel ksiażki:      | Systemu Administrat                       | or - Demo S A  | *   |  |
| <u> </u>          | Pole                                                                    | Powiązanie            | 7.00             | il ad utarray        |                                           | or - Demo S.A. |     |  |
|                   | Imię i nazwiski                                                         | D                     | Zaczr            | iij od wiersza:      | 2                                         |                |     |  |
|                   | Email                                                                   |                       | Dane             | istniejących osób:   | Pozostaw 🔻                                |                |     |  |
|                   | Telefon komórk 🛛 Użyj pola "NIP" do powiązania z kontrahentem           |                       |                  |                      | ntem                                      |                |     |  |
|                   | Telefon stacjona 📃 Użyj pola "Nazwa firmy" do powiązania z kontrahentem |                       |                  |                      | kontrahentem                              |                |     |  |
|                   | Fax                                                                     |                       | . u              | lżyj pola "Email" do | pola "Email" do powiązania z kontrahentem |                |     |  |
|                   | Stanowisko                                                              |                       |                  |                      |                                           |                |     |  |
|                   | Opis                                                                    |                       |                  |                      |                                           |                |     |  |
|                   | Data urodzeni                                                           | a                     |                  |                      |                                           |                |     |  |
| * Pole<br>** Pole | wymagane<br>e wyłącznie do r                                            | ealizacji powiązań z  | kontrahentami    |                      |                                           |                |     |  |
|                   |                                                                         |                       |                  |                      | < Wstecz                                  | Dalej > Zamkr  | nij |  |

Kreator importu bazy osób kontaktowych - krok 2

### Uwagi do sekcji Opcje importu

Na liście **Dane istniejących osób** wybieramy, czy import powinien zostać wykonany w trybie dopisywania (z pominięciem istniejących osób kontaktowych), czy też w trybie aktualizacji (nadpisywanie). W trybie dopisywania nie zostaną dopisane te osoby kontaktowe, dla których w bazie danych odnaleziony zostanie odpowiednik o tym samym imieniu i nazwisku. W trybie aktualizacji nadpisane zostaną tylko te osoby kontaktowe, dla których w bazie danych jednoznacznie odnaleziony zostanie odpowiednik o tym samym imieniu i nazwisku.

Pierwszy wiersz jest interpretowany jako nazwy kolumn. Może się jednak zdarzyć, że zawiera on właściwe dane, dlatego zmiana domyślnej wartości w polu **Zacznij od wiersza** na 1 sprawi, że zostanie on zaimportowany.

Istnieje także możliwość **powiązania osoby kontaktowej z kontrahentem**, jeśli w naszym pliku \*.csv znajduje się kolumna zawierająca **NIP**, **Nazwę firmy** lub **Adres email**, na podstawie których możemy zdefiniować powiązanie. Klient musi znajdować się z bazie klientów w systemie eDokumenty.

| Kreator importu osobistej książki adresowej    |   |  |  |          |         | - <b>X</b> |
|------------------------------------------------|---|--|--|----------|---------|------------|
| Krok 3. Podsumowanie<br>Raport z importu pliku |   |  |  |          |         | ×          |
| Odczytanych wierszy:                           | 3 |  |  |          |         |            |
| Dodanych rekordów:                             | 1 |  |  |          |         |            |
| Zmienionych rekordów:                          | 0 |  |  |          |         |            |
| Usuniętych rekordów:                           | 0 |  |  |          |         |            |
| Pominiętych duplikatów:                        | 2 |  |  |          |         |            |
| Wierszy z błędami:<br>w tym:                   | 0 |  |  |          |         |            |
| Znaleziono > 1 pasujących:                     | 0 |  |  |          |         |            |
| Do książki adresowej dodano:                   | 1 |  |  |          |         |            |
| Zobacz log                                     |   |  |  |          |         |            |
|                                                |   |  |  |          |         |            |
|                                                |   |  |  |          |         |            |
|                                                |   |  |  | < Wstecz | Dalej > | Zamknij    |

Kreator importu bazy osób kontaktowych - podsumowanie importu

Po wypełnieniu formularza klikamy przycisk **Dalej**. Po zakończeniu importu wyświetlony zostaje raport z podsumowaniem zawierającym informacje o ilości elementów odczytanych, dodanych, zamienionych, usuniętych, pominiętych duplikatów, z błędem i dodanych.

Po kliknięciu Dalej następuje powrót do okna głównego modułu.

#### <u>Uwaga</u>

Aby móc dokonać importu z pliku \*.csv, użytkownik musi posiadać Prawo do importowania kontaktów z pliku csv (ustawienia w panelu Pracownicy).

### Zobacz także

• Import bazy kontrahentów